# Instructions for JC\_MGA

This EPAF is used to change a Graduate Assistants (P03XXX) position.

#### Go to NOAEPAF.

| K Electronic Per     | sonnel Action NOAEPAF 9.3.22 | .1 (ZDEVL)                        |                  |             | 🔒 ADD      | RETRIEVE         | 뤕 RELATED | 🇱 TOOLS | ٤ |
|----------------------|------------------------------|-----------------------------------|------------------|-------------|------------|------------------|-----------|---------|---|
| Pending Change:      |                              |                                   | Proxy For:       | •••         |            |                  |           | Go      |   |
| ID:                  | A01974523                    | ••• + Ruger Parry Carter          | Transaction:     |             |            |                  |           |         |   |
| Query Date:          | 02/01/2024                   |                                   | Last Paid Date:  | 09/30/2023  |            |                  |           |         |   |
| Approval Category: * | JC_MGA                       | ••• Job Change Graduate Assistant | Approval Type: * | JC_MGA •••• | Job Change | Graduate Assista | nt        |         |   |
| Position:            | P03061                       | ••• Graduate Assistants           | Suffix:          | 06          |            |                  |           |         |   |
|                      |                              |                                   |                  |             |            |                  |           |         |   |

Get Started: Complete the fields above and click Go. To search by name, press TAB from an ID field, enter your search criteria, and then press ENTER.

ID: Enter the employee's A#.
Transaction Number: Banner will generate the transaction number after you save the first page.
Query Date: The first day of the month the change is to take effect.
Approval Category: JC\_MGA
Approval Type: Defaults to JC\_MGA.
Position/suffix: Enter the employee's position number and suffix that you want to make changes. (click on the ellipses next to the suffix

### Select Go (Alt+PgDn)

box)

**Field Name Column:** Any field with an \*asterisk is required.

**Current Value Column:** This column pulls information from Banner on the position/suffix you have chosen.

Enter information in the New Value column.

Job effective date: Must match the Query Date.
Personnel Date: First day of the previous month(s) it was to be effective.
Title: Only enter if changing.
Mo./Hrly/SemiMo.Rate: Enter the new monthly rate.
FTE: Change to the appropriate FTE if needed.
Pays: Change to the remaining months for payments.
Factor: Must match Pays field.
Job Location: Change if needed.
Job Change Reason: A5 is the default.
Time sheet Org: Enter in Home Department's DPCode (ie. DPMATH) It is not required.
Save (F10)

| × Electronic Pe            | rsonnel Action NOAEPAF 9.3.22.1 (ZDEVL) |                                                       | 🗎 ADD 🖹 RETRIEVE 占 F                          | RELATED 🔅 TOOLS 🔶            |
|----------------------------|-----------------------------------------|-------------------------------------------------------|-----------------------------------------------|------------------------------|
| Pending Change:            | Proxy For: ID: A01974523 Ruger Parr     | y Carter Transaction: Completed Query Date: 02/01/202 | 4 Last Paid Date: 09/30/2023                  | Start Over                   |
| Approval Category: JO      | C_MGA Job Change Graduate Assistant Ap  | proval Type: JC_MGA Job Change Graduate Assistant Po  | sition: P03061 Graduate Assistants Suffix: 06 |                              |
| Transaction Defau          | It Earnings Job Labor Distribution Rout | ing MISEJ03 E-mail Additional Identification C        | ther Information and Comments                 |                              |
| - TRANSACTION              |                                         |                                                       | Insert                                        | 🗖 Delete 🛛 🖣 Copy 🛛 🏹 Filter |
| Applied Status             | Field Name                              | Current Value                                         | New Value                                     | Remove                       |
|                            | Jobs Effective Date*                    | 07/01/2023                                            | 02/01/2024                                    |                              |
|                            | Personnel Date*                         | 07/01/2023                                            | 02/01/2024                                    |                              |
|                            | Title                                   | Graduate Research Assistant                           |                                               |                              |
|                            | Mo./Hrly/SemiMo.Rate                    | 2000                                                  |                                               |                              |
|                            | FTE                                     | 0.5                                                   |                                               |                              |
|                            | Pays                                    | 12                                                    |                                               |                              |
|                            | Factor                                  | 12                                                    |                                               |                              |
|                            | Job Location                            | MAIN                                                  |                                               |                              |
|                            | Job Change Reason*                      | E2                                                    | A5                                            |                              |
|                            | Timesheet Orgn                          | DPFRWS                                                |                                               |                              |
| · - indicates a required f | ield.                                   |                                                       |                                               |                              |
| 🔰 ┥ 🗍 of 1 🕨               | ► 10 ► Per Page                         |                                                       |                                               | Record 1 of 10               |

Electronic Personnel Action NOAEPAF 9.3.22.1 (ZDEVL)

Proxy For:

| × Electron       | c Personnel Action NOAEPAF 9.3.22.1 (ZD | EVL)                                                                    | 🔒 ADD                    |             | RELATED  | TOOLS | <b>Q</b> 1 |
|------------------|-----------------------------------------|-------------------------------------------------------------------------|--------------------------|-------------|----------|-------|------------|
| Pending Change:  | Proxy For: ID: A01974523 Rug            | er Parry Carter Transaction: 1433365 Walting Query Date: 02/01/2024 L   | ast Paid Date: 09/30/202 | Apply Trai  | nsaction |       | ^          |
| Approval Categor | y: JC_MGA Job Change Graduate Assist    | ant Approval Type: JC_MGA Job Change Graduate Assistant Position: P0306 | 1 Graduate Assistants    | S Cancel PA | F        |       |            |
| Transaction      |                                         | Routing MISEJ03 E-mail Additional identification Other Informatio       | n and Comments           | Delete PA   | F        |       |            |
| Applied Status   | Field Name                              | Current Value New Value                                                 |                          | Next Actio  | n        |       |            |
| P                | Jobs Effective Date*                    | 07/01/2023 02/01/2024                                                   |                          |             |          |       |            |
| P                | Personnel Date*                         | 07/01/2023 02/01/2024                                                   |                          | Routing     |          |       |            |

## Click on Tools and select Next Action.

## Approval Type: JB\_LBR

Click Go (Alt+PgDn).

🔒 ADD 🖹 RETRIEVE 📲 RELATED 🔅 TOOLS

Start Over

Last Paid Date: 09/30/2023

**Job Labor Distribution** tab: This page indicates which index(s) will be charged for the position. A position may be paid from more than one index.

**Effective Date (under the New Job Labor Distribution):** This date defaults from the query date which is the effective date.

**Index:** It defaults to the index the position was created with. You can change it by typing over it and/or you can insert a second index and so forth. **Fund, Organization, and Program:** Default when index number is entered.

#### Account Numbers:

617100 – Graduate Insurance

617200 – Opted out of Graduate Insurance **Total Percent:** must equal **100.00** 

Save (F10)

Click on Tools and select Next Action.

| Approval Categ | ory: JC_MGA J                      | ob Change Grad                 | uate Assistant Appro           | val Type: P_LAB     | R Labor Distrib   | ution Process          | Position: P03061 | Graduate Assistan   | ts Suffix: 06      |                         |                               |
|----------------|------------------------------------|--------------------------------|--------------------------------|---------------------|-------------------|------------------------|------------------|---------------------|--------------------|-------------------------|-------------------------------|
| Transaction    | Default Earnings                   | Job Labor D                    | istribution Routing            | MIS EJ03            | E-mail Add        | litional Identificatio | n Other Infor    | mation and Comments |                    |                         |                               |
| - CURRENT JOB  | LABOR DISTRIBUT                    |                                |                                |                     |                   |                        |                  |                     |                    | 🗄 Insert 🗧              | Delete 🍯 Copy 🏹 Filter        |
| Effective      | e Date 08/01/20                    | )23                            |                                |                     |                   |                        |                  |                     |                    |                         |                               |
| COA            | Index                              | Fund                           | Organization                   | Account             | Program           | Activity               | Location         | Project             | Cost               | Percent                 | Enc End Date                  |
| U              | A52228                             | 131841                         | E41821                         | 617100              | 2020              |                        |                  |                     |                    | 100.00                  |                               |
| 📕 ┥ 🗍 of       | 1                                  | 4 🗸 Per Pa                     | ge                             |                     |                   |                        |                  |                     |                    |                         | Record 1 of 1                 |
| - NEW JOB LABO | OR DISTRIBUTION                    |                                |                                |                     |                   |                        |                  |                     |                    | 🗄 Insert 🗧              | Delete 🏼 📲 Copy 🏾 🇨 Filter    |
| Effective      | Date * 02/01/20                    | 124                            | -                              |                     |                   |                        |                  |                     |                    |                         |                               |
| Encouve        | UZIO IIZO                          | 124                            |                                |                     |                   |                        |                  |                     |                    |                         |                               |
| COA *          | Index                              | Fund *                         | Organization *                 | Account *           | Program *         | Activity               | Location         | Project Cos         | t                  | Percent *               | Enc End Date                  |
| COA *          | Index<br>A52228                    | Fund *<br>131841               | Organization *<br>E41821       | Account *<br>617100 | Program *<br>2020 | Activity               | Location         | Project Cos         | t                  | Percent * 100.00        | Enc End Date                  |
| COA *          | Index<br>A52228                    | Fund *<br>131841               | Organization *<br>E41821       | Account *<br>617100 | Program *<br>2020 | Activity               | Location         | Project Cos         | t<br>Total Percent | Percent * 100.00 100.00 | Enc End Date                  |
| COA *<br>U     | Index<br>A52228                    | Fund *<br>131841<br>4 ∨ Per Pa | Organization *<br>E41821<br>ge | Account *<br>617100 | Program *<br>2020 | Activity               | Location         | Project Cos         | t<br>Total Percent | Percent * 100.00 100.00 | Enc End Date<br>Record 1 of 1 |
| COA *<br>U     | Index           A52228           1 | Fund *<br>131841<br>4 ∨ Per Pa | Organization *<br>E41821<br>Ge | Account *<br>617100 | Program *<br>2020 | Activity               | Location         | Project Cos         | t<br>Total Percent | Percent * 100.00 100.00 | Enc End Date<br>Record 1 of 1 |
|                | Index<br>A52228                    | Fund *<br>131841<br>4 ✓ Per Pa | Organization *<br>E41821<br>ge | Account * 617100    | Program *<br>2020 | Activity               | Location         | Project Cos         | t<br>Total Percent | Percent * 100.00 100.00 | Enc End Date<br>Record 1 of 1 |
| COA *<br>U     | 1                                  | Fund *<br>131841<br>4 ✓ Per Pa | Organization *<br>E41821       | Account *<br>617100 | Program *<br>2020 | Activity               | Location         | Project Cos         | t<br>Total Percent | Percent * 100.00 100.00 | Enc End Date<br>Record 1 of 1 |

ID: A01974523 Ruger Parry Carter Transaction: 1433365 Waiting Query Date: 02/01/2024

| × Electron      | ic Personnel Action NOAEPAF 9.3.22.1 (ZDEVL) |                                                               | 🔒 ADD                      | Netrieve 🛛 🛔 Related | TOOLS |
|-----------------|----------------------------------------------|---------------------------------------------------------------|----------------------------|----------------------|-------|
| Pending Change: | Proxy For: ID: A01974523 Ruger Par           | ry Carter Transaction: 1433365 Waiting Query Date: 02/01/2024 | Last Paid Date: 09/30/202  | Apply Transaction    | Î     |
| Approval Catego | ry: JC_MGA Job Change Graduate Assistant A   | oproval Type: JC_MGA Job Change Graduate Assistant Position:  | P03061 Graduate Assistants | S Cancel PAF         |       |
| Transaction     | Default Earnings Job Labor Distribution Rou  | ting MIS EJ03 E-mail Additional Identification Other Inf      | ormation and Comments      | Delete PAF           |       |
| - TRANSACTION   |                                              |                                                               |                            |                      |       |
| Applied Status  | Field Name                                   | Current Value New V                                           | /alue                      | Next Action          |       |
| Р               | Jobs Effective Date*                         | 07/01/2023 02/01                                              | /2024                      |                      | _     |
| P               | Personnel Date*                              | 07/01/2023 02/0                                               | 1/2024                     | Routing              |       |

| Electronic Personnel Action NOAEPA                                                                                                    | F 9.3.22.1 (ZDEVL)       |                                                   | <b>.</b>                       | ADD 💾 RETRIEVE 🐴 I | RELATED 🔅    | TOOLS           |
|----------------------------------------------------------------------------------------------------|--------------------------|---------------------------------------------------|--------------------------------|--------------------|--------------|-----------------|
| Pending Change: Proxy For: ID: AC                                                                                                    | 1974523 Ruger Parry Ca   | arter Transaction: 1433365 Waiting Query Date: 0; | /01/2024 Last Paid Date: 09/   | '30/2023           |              | Start Over      |
| Approval Category: JC_MGA Job Change G                                                                                                    | raduate Assistant Approv | val Type: JC_TSA Set Amount Term Process Position | n: P03061 Graduate Assistants  | Suffix: 06         |              |                 |
| Transaction Default Earnings Job Labo                                                                                                    | r Distribution Routing   | MIS EJ03 E-mail Additional Identification         | Other Information and Comments |                    |              |                 |
| - TRANSACTION                                                                                                    |                          |                                                   |                                | 🖶 Insert           | 🛢 Delete 🛛 堶 | Copy 🏾 🅄 Filter |
| Applied Status Field Name                                                                                                    | Cur                      | rrent Value                                       | New Value                      |                    | Remove       |                 |
| Jobs Effective Date*                                                                                                    | 07/                      | /01/2023                                          | 06/30/2024                     |                    |              |                 |
| Job End Date*                                                                                                    | 06/                      | /30/2024                                          | 06/30/2024                     |                    |              |                 |
| Title                                                                                                    | Gra                      | aduate Research Assistant                         |                                |                    |              |                 |
| Mo./Hrly/SemiMo.Rate                                                                                                    |                          | 20                                                | 00                             | 2500               | )            |                 |
| Job Change Reason                                                                                                    | E2                       |                                                   | A5                             |                    |              |                 |
| Timesheet Orgn                                                                                                    | DP                       | PFRWS                                             |                                |                    |              |                 |
|                                                                                                    |                          |                                                   |                                |                    |              |                 |
| I         I         I | Page                     |                                                   |                                |                    |              | Record 4 of 6   |

## **Approval Type:** JC\_TSA (Termination)

### Click Go (Alt+PgDn).

Current Value column pulls from NBAJOBS. The New Value column is the termination dates you will be entering. The termination cannot be changed in this EPAF.

Jobs Effective Date: This date needs to match the Current Value Job End Date.

**Job End Date:** Matches the Current Value Job End Date.

**Title:** Enter the new title if changed. **Mo./Hrly/SemiMo.Rate:** Enter the new monthly rate.

Job Change Reason: A5 is the default. Time sheet Org: Enter in Home Department's DPCode (ie. DPMATH) It is not required though.

#### **Save** (F10)

Click on **Routing** tab (next to the "Job Labor Distribution" tab). Routing indicates who must approve this EPAF.

**Level Code:** These defaults based on the EPAF category.

User ID: Enter approvers A#. You can search for them by clicking on the ellipses (...) after clicking in the field.

**HHOME:** Department Head/Director/VP. **GRAD:** Graduate Studies (defaults to David Richard Cutler)

HR: Human Resources

**APPLY:** Human Resources

Save (F10)

| Pending Chang  | je: Proxy For:     | ID: A01974523 Ruger      | Parry Carter Transaction: 1433365 Waiting Query D | ate: 02/01/2024 Last Paid D    | ate: 09/30/2023    | C               | Start Over      |
|----------------|--------------------|--------------------------|---------------------------------------------------|--------------------------------|--------------------|-----------------|-----------------|
| Approval Categ | gory: JC_MGA Job C | hange Graduate Assistant | Approval Type: JC_TSA Set Amount Term Process     | Position: P03061 Graduate Assi | istants Suffix: 06 |                 |                 |
| Transaction    | Default Earnings   | Job Labor Distribution   | Routing MIS EJ03 E-mail Additional Identificati   | Other Information and Com      | ments              |                 |                 |
|                |                    |                          | · ·                                               |                                | 0                  | Insert 🗧 Delete | Copy 🛛 🏹 Filter |
| Origin         | ator ID A00015817  |                          | Leanna Lammert                                    |                                |                    |                 |                 |
| Level Code *   | Level              | User ID                  | Name                                              | Required Action *              | Queue Status       | Action Date     |                 |
| HHOME          | 20                 |                          |                                                   | Approval                       | In Queue           |                 |                 |
| GRAD           | 60                 |                          |                                                   | Approval                       | In Queue           |                 |                 |
| HR             | 80                 |                          |                                                   | Approval                       | In Queue           |                 |                 |
| APPLY          | 95                 |                          |                                                   | Apply                          | In Queue           |                 |                 |
| K ┥ 🗋 of       | f1 🕨 🔰 🛛 10        | ) ✓ Per Page             |                                                   |                                |                    |                 | Record 1 of 4   |
|                |                    |                          |                                                   |                                |                    |                 |                 |

| × Electronic Per      | sonnel Action NOAEPAF 9.3.22.1 (ZDEVL)                                 |                                     | ADD                         | 🖹 retrieve 🛛 🛔 | RELATED  | 🗱 TOOLS  | ;         |
|-----------------------|------------------------------------------------------------------------|-------------------------------------|-----------------------------|----------------|----------|----------|-----------|
| Pending Change:       | Proxy For: ID: A01974523 Ruger Parry Carter Transaction: 1433365 Wai   | ting Query Date: 02/01/2024         | Last Paid Date: 09/30/2023  |                | (        | Start Ov | ver       |
| Approval Category: JC | _MGA Job Change Graduate Assistant Approval Type: JC_TSA Set Amount Te | erm Process Position: P03061        | Graduate Assistants Suffix: | 06             |          |          |           |
| Transaction Defau     | t Earnings Job Labor Distribution Routing MIS EJ03 E-mail Addit        | tional Identification Other Informa | ation and Comments          |                |          |          |           |
| ▼ OTHER INFORMATION   |                                                                        |                                     | •                           | 🚼 Insert       | E Delete | Га Сору  | Y. Filter |
| Created Date          | 02/12/2024                                                             | Originator ID A0001                 | 5817                        |                |          |          |           |
| Submitted Date        |                                                                        | Submitter ID                        |                             |                |          |          |           |
| Application Date      |                                                                        | Applied to Database                 |                             |                |          |          |           |
|                       |                                                                        | By                                  |                             |                |          |          |           |
|                       |                                                                        |                                     |                             | 🖶 Insert       | Delete   | Га Сору  | 🕄 Filter  |
| Comments              |                                                                        |                                     |                             |                |          |          |           |
|                       |                                                                        |                                     |                             |                |          |          |           |
|                       |                                                                        |                                     |                             |                |          |          |           |
|                       |                                                                        |                                     |                             |                |          |          |           |
|                       |                                                                        |                                     |                             |                |          |          |           |
|                       |                                                                        |                                     |                             |                |          |          |           |
|                       |                                                                        |                                     |                             |                |          |          |           |
|                       |                                                                        |                                     |                             |                |          |          |           |

## Click on Other Information and Comments

**Comments:** Every EPAF needs comments explaining why the EPAF is being submitted. These comments are vital for approvers. Provide information that the approvers might need to make a decision. Include your name and phone number.

Save (F10)

| X Electronic Pe      | ersonnel Action | NOAEPAF 9.3.22.1 (ZDE   | EVL)     |                 |             |                          |              |                   | 🔒 ADD       | RETRIEVE     | 뤔 RELATED | 🔆 TOOLS |   |
|----------------------|-----------------|-------------------------|----------|-----------------|-------------|--------------------------|--------------|-------------------|-------------|--------------|-----------|---------|---|
| Pending Change:      | Proxy For:      | ID: A01974523 Ruge      | er Parry | Carter Transact | tion: 14333 | 65 Waiting Query Date: ( | )2/01/2024   | Last Paid Date:   | 09/30/202   | 3 About Banr | ier       |         | 1 |
| Approval Category: J | C_MGA Job C     | Change Graduate Assista | nt Appr  | oval Type: JC_T | SA Set An   | nount Term Process Posit | ion: P03061  | Graduate Assista  | nts Suffix: | OPTIONS      |           |         |   |
| Transaction Defa     |                 |                         | Routing  |                 |             |                          | Other Inform | mation and Commen | ts          | Transaction  | 1         |         |   |
| - TRANSACTION        |                 |                         |          |                 |             |                          |              |                   |             |              |           |         |   |
| Applied Status       | Field Name      |                         | C        | urrent Value    |             |                          | New Valu     | le                |             | Submit Tra   | nsaction  |         |   |
|                      | Jobs Effective  | Date*                   |          | 7/01/2023       |             |                          | 06/30/2      | 024               |             | A            |           |         |   |
| Р                    | Job End Date    | *                       |          | 6/30/2024       |             |                          | 06/30/2      | 024               |             | Apply Trans  | sacuon    |         |   |

Click on **Transaction** tab Click on **Tools** and select **Submit Transaction**.

| X Electronic Personnel Action | NOAEPAF 9.3.11 (ZDEVL)                                          | 📑 ADO 📓 RETRIEVE 🏯 RELATED             | # TOOLS 1  |
|-------------------------------|-----------------------------------------------------------------|----------------------------------------|------------|
| Pending Change: Proxy For:    | ID: A02340948 Harry James Potter Transaction: 1251732 Pending Q | Auery Date: 02/25/2020 Last Paid Date: | Start Over |
| Approval Category: ,          | Approval Type: JB_LBR Job Labor Distribution                    | Position: 1 Suffix: 00                 |            |

**Check for a Pending Status** (next to the Transaction ID at the top of the EPAF). Pending means that the EPAF is now pending in the first approver's queue.

**Errors:** If there is something missing or incorrect from the EPAF this page will pull up.

Click Go to see the listed errors.

Once errors are fixed in the EPAF submit the transaction again and check for a **Pending Status.** 

| X Electronic App     | rovals Error Message NC      | IEMSG 9.3.3 (ZI | DEVL)                     |                     | ADD 🖺 RETRIEVE                   | A RELATED  | TOOLS |
|----------------------|------------------------------|-----------------|---------------------------|---------------------|----------------------------------|------------|-------|
| Proxy For:           |                              |                 | Transaction Number:       |                     | 1251731                          |            | Go    |
| ID:                  | A02340948                    |                 | Originator:               | A01643366           |                                  |            |       |
|                      | Harry James Potter           |                 |                           |                     |                                  |            |       |
| Category:            |                              |                 | Errors:                   | ~                   |                                  |            |       |
|                      | _                            |                 |                           |                     |                                  |            |       |
| Warnings:            | ~                            |                 |                           |                     |                                  |            |       |
| Get Started: Complet | te the fields above and clic | k Go. To search | by name, press TAB from a | n ID field, enter y | our search criteria, and then pr | ess ENTER. |       |